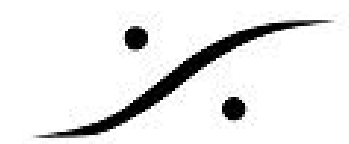

# <u>VCubeトラブルシューティング</u>

### VCubeのインストールがロールバックする

以前のバージョンのVCubeをインストールするには、MTClean.exeを使用した完全な再インストール を行う必要があります。MTClean.exeについては、ソフトウェアのバージョンにより使用するバー ジョンが異なります。詳しくは弊社にお問い合わせください。

# プレビュー ウインドウが黒または透明でDirectDraw errorが表示される

#### VCube 7以上(OpenGL)の場合

- VCube起動時にプレビュー ウインドウが黒または透明
- タイムコードがプレビューに表示されない

VCubeではプレビューにOpenGLを使用しています。上記の様な問題が起こる場合、下記を行ってく ださい。

- 1. グラフィックカードのドライバをインストールしてください(Windows Standard VGA adapterドライバでは動作しない場合があります)。
- 2. グラフィックカードはOpenGLが動作する必要があります。製造元のドキュメントに従っ て、ドライバをアップデートしてください。

#### VCube 6 以前(DirectDraw)の場合

- VCube起動時にプレビュー ウインドウが黒または透明かつVCube起動時にDirectDrawエラー メッセージが表示される
- タイムコードがプレビューに表示されない

VCubeはプレビューにDirectDrawを使用しており、動作には適切な設定が必要です。

- 1. グラフィックカードのドライバを正しくインストールしてください
- Windowsのディスプレイ モードはWindowsベーシック モードに設定してください。デスク トップを右クリックして個人設定を開きWindows7ベーシックに設定してください。
- 3. WIndows 8/10ではDirectDrawをサポートしていません。VCube 7以降をご使用ください。

## VCubeが起動しない

- 1. コントロールパネル > VS3 Control Panel を開いてください。
- 2. Application を VCube に合わせ、Platform を No VS3/ASIO Audio(PyraCube)に設定してく ださい。
- 3. VCube HDの場合は、Native ASIO に設定し、Driver name を ASIO4ALL v2 に設定してくだ さい。

| Merging Technologies Virtual Studio Settings |             |                   | × |
|----------------------------------------------|-------------|-------------------|---|
|                                              | Application | VCube             | • |
|                                              | Platform    | No V53/ASIO Audio |   |

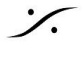